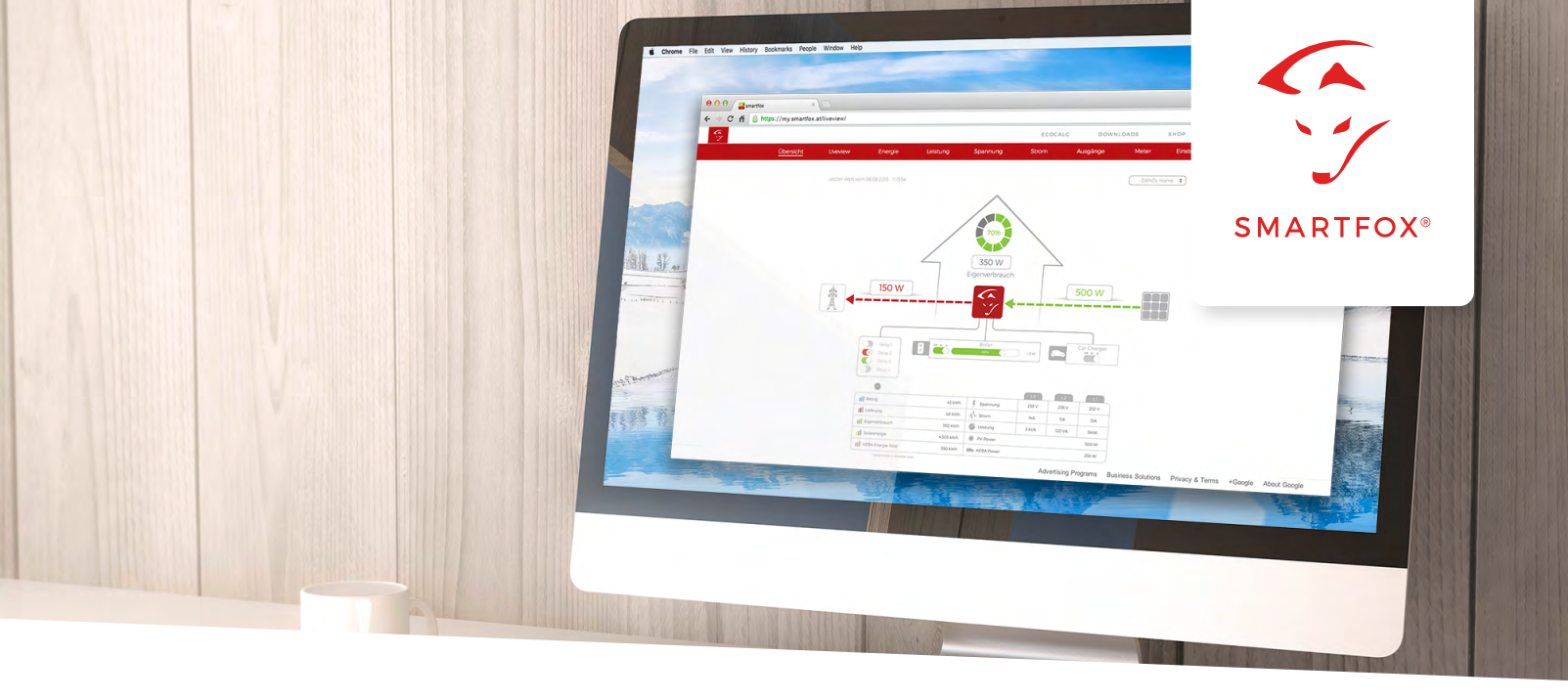

# MY.SMARTFOX.AT INSTALLATEUR-ZUGANG

### **1. Registrieren Sie Ihre Firma unter my.smartfox.at** Füllen Sie das Formular aus und klicken Sie Registrieren.

| S.                 | SMARTFOX      | ECOCALC | KONTAKT      | SHOP D    | OWNLOADS      | SUPPORT      | my smartfox |
|--------------------|---------------|---------|--------------|-----------|---------------|--------------|-------------|
| Firma *            | Test GmbH     |         |              | Address * | Niedernfritze | erstraße 120 |             |
| Vorname *          | Test          |         |              | Apt/Suite |               |              |             |
| Nachname *         | Test          |         |              | PLZ *     | 5531          |              |             |
| E-Mail-Adresse: *  | test@test.com |         |              | Ort *     | Eben im Pon   | gau          |             |
| Benutzername: *    | testtesttest  |         |              | Land *    | Austria       | \$           |             |
| Passwort: *        | ••••          |         |              | Währung   | Euro          | \$           |             |
| Confirm Password * | ••••          |         |              |           |               |              |             |
| Telefonnummer      | +43645820160  |         |              |           |               |              |             |
| Sprache            | Deutsch       | A V     |              |           |               |              |             |
|                    |               |         |              | _         |               |              |             |
|                    |               | _       | Registrieren |           |               |              |             |

Nach erfolgreicher Registrierung erhalten Sie eine E-Mail, in der Sie den Link bestätigen müssen.

| C y |                                                | SMARTFOX                    | ECOCALC                  | KONTAKT                 | SHOP               | DOWNLOADS | SUPPORT | my smartfox |
|-----|------------------------------------------------|-----------------------------|--------------------------|-------------------------|--------------------|-----------|---------|-------------|
|     | SUCCESS: Der Benutzer wurde erfolgreich erstel | It                          |                          |                         |                    |           |         |             |
|     | Eine E-Mail wurde an test@test.com ges         | endet. Sie enthält einen Li | nk, den Sie anklicken mü | ssen, um Ihr Benutzerko | nto zu bestätigen. |           |         |             |

Sie können sich nun mit Ihrem Benutzernamen und Passwort unter my.smartfox.at einloggen.

2. Zur Freischaltung als Installateur, kontaktieren Sie uns bitte per E-Mail unter kontakt@smartfox.de oder telefonisch unter +49 2236 48 095-00

Bitte geben Sie uns Ihren Benutzernamen bekannt, wir schalten Ihren Account schnellstmöglich frei.

| <b>G</b> |               | S        | MARTFOX     | ECOCALC  | KONT       | TAKT        | SHOP        | DOWNLOAD | S SUPF      | ORT           | my smartfox |  |
|----------|---------------|----------|-------------|----------|------------|-------------|-------------|----------|-------------|---------------|-------------|--|
|          | Übersicht     | Liveview | Energie     | Leistung | Spannung   | Strom       | Ausg        | änge     | Meter       | Einstellungen | Logout      |  |
|          |               |          |             |          |            |             |             |          |             |               |             |  |
|          | Meine Geräte  |          | 🛉 Gerät hir | nzufügen |            |             |             |          |             |               |             |  |
|          | Mein Profil   |          |             | B        | ezeichnung | Device Type | MAC-Adresse | Version  | Internal IP | External IP   |             |  |
|          | Alle Benutzer |          |             |          |            |             |             |          |             |               |             |  |
|          | Alle Geräte   |          |             |          |            |             |             |          |             |               |             |  |
|          | Alarm History |          |             |          |            |             |             |          |             |               |             |  |

Nach der Freischaltung als Installateur, erhalten Sie im Menüpunkt "Einstellungen" Zugriff auf zwei weitere Unterpunkte "Alle Benutzer" und "Alle Geräte."

#### 3. Anlegen eines Kunden-Accounts

Gehen Sie auf Einstellungen "Alle Benutzer"

| <b>S</b> |               | :        | SMARTFOX   | ECOCALC    | KONTAKT  | SHOP       | DOWNLOADS | ; s    | UPPORT        | my smartfox |  |
|----------|---------------|----------|------------|------------|----------|------------|-----------|--------|---------------|-------------|--|
|          | Übersicht     | Liveview | Energie    | Leistung   | Spannung | Strom      | Ausgänge  | Meter  | Einstellungen | Logout      |  |
|          |               |          |            |            |          |            |           |        |               |             |  |
|          | Meine Geräte  |          | 🖕 Benutzer | hinzufügen |          |            |           |        |               | Suche       |  |
|          | Mein Profil   |          |            | Benutz     | ername   | Name und I | Email     | Rechnu | ngsadresse    |             |  |
|          | Alle Benutzer |          |            |            |          |            |           |        |               |             |  |
|          | Alle Geräte   |          |            |            |          |            |           |        |               |             |  |
|          | Alarm History |          |            |            |          |            |           |        |               |             |  |

Klicken Sie auf die Schaltfläche mit dem grünen Plus "Benutzer hinzufügen". Geben Sie nun die Kundendaten ein und klicken Sie auf "Speichern".

| 5 |               |          | SMARTFOX | ECOCALC         | KONTAKT        | SHOP  | DOWNLOAI | DS    | SUPPORT       | my smartfox |  |
|---|---------------|----------|----------|-----------------|----------------|-------|----------|-------|---------------|-------------|--|
|   | Übersicht     | Liveview | Energie  | Leistung        | Spannung       | Strom | Ausgänge | Meter | Einstellungen | Logout      |  |
|   |               |          |          |                 |                |       |          |       |               |             |  |
|   | Meine Geräte  |          | Firma    |                 |                |       |          |       |               |             |  |
|   | Mein Profil   |          | Vorname  | Kunde           |                |       |          |       |               |             |  |
|   | Alle Benutzer |          | Nachnar  | ne Kunde        |                |       |          |       |               |             |  |
|   | Alle Geräte   |          | E-Mail-A | dresse: kunde@k | kunde.com      |       |          |       |               |             |  |
|   | Alarm History |          | Benutze  | name: kunde     |                |       |          |       |               |             |  |
|   |               |          | _        |                 |                |       |          |       |               |             |  |
|   |               |          | Passwort |                 |                |       |          |       |               |             |  |
|   |               |          | Passwort | bestätigen:     | ••••           |       |          |       |               |             |  |
|   |               |          | Telefonn | ummer           |                |       |          |       |               |             |  |
|   |               |          | Sprache  | Deutsch         | \$             |       |          |       |               |             |  |
|   |               |          | Rechnur  | ngsadresse      |                |       |          |       |               |             |  |
|   |               |          | Straße/H | ausnummer Ku    | ndenstraße 123 |       |          |       |               |             |  |
|   |               |          | Adresszu | isatz           |                |       |          |       |               |             |  |
|   |               |          | PLZ 1234 | •               |                |       |          |       |               |             |  |
|   |               |          | Ort Kune | denstadt        | <b>1</b> ~     |       |          |       |               |             |  |
|   |               |          | Land Au  | stria           | \$             |       |          |       |               |             |  |
|   |               |          | Währung  | Euro            | 4              | 1     |          |       |               |             |  |
|   |               |          | Casi-b   | -               | •              | 9     |          |       |               |             |  |
|   |               |          | Speicher | n               |                |       |          |       |               |             |  |

4. Nach erfolgreicher Eingabe erscheint der Kunde unter "Alle Benutzer"

| <b>G</b> |                 |                            | SMARTFOX | ECOCA          | LC | KONTAKT      | SHOP  | DOWNLO                   | DADS     | SUPPORT                           | my smartfox |
|----------|-----------------|----------------------------|----------|----------------|----|--------------|-------|--------------------------|----------|-----------------------------------|-------------|
|          | Übersicht       | Liveview                   | Energie  | Leistung       |    | Spannung     | Strom | Ausgänge                 | Meter    | Einstellungen                     | Logout      |
|          |                 |                            |          |                |    |              |       |                          |          |                                   |             |
|          | SUCCESS: Benutz | er erfolgreich hinzugefügt |          |                |    |              |       |                          |          |                                   |             |
|          | Meine Geräte    |                            | 📲 Benut  | zer hinzufügen |    |              |       |                          |          |                                   | Suche       |
|          | Mein Profil     |                            |          |                |    | Benutzername | Nar   | ne und Email             | Re       | chnungsadresse                    |             |
|          | Alle Benutzer   |                            | ~        | 8 🥖            | ×  | kunde1234    | Kun   | de Kunde<br>de@kunde.com | Ku<br>12 | indenstraße 123<br>54 Kundenstadt | ٥           |
|          | Alle Geräte     |                            |          |                |    |              | Bog   | istriart. 02 03 2017     | AT       |                                   |             |
|          | Alarm History   |                            |          |                |    |              | Reg   | ISUIET: 02.03.2017       |          |                                   |             |

Sie können nun in den Kundenaccount einsteigen, indem Sie auf den "blauen Pfeil" klicken.

|   |   |   |   | Benutzername | Name und Email                 | Rechnungsadresse                           |   |
|---|---|---|---|--------------|--------------------------------|--------------------------------------------|---|
| 2 | â | Ø | × | kunde1234    | Kunde Kunde<br>kunde@kunde.com | Kundenstraße 123<br>1234 Kundenstadt<br>AT | Ø |
|   |   |   |   |              | Registriert: 02.03.2017        |                                            |   |

Sie befinden sich nun im Account des Kunden und können durch klicken auf das grüne Plus "Gerät hinzufügen" einen SMARTFOX hinzufügen.

| <b>G</b> |               |          | SMARTFOX     | ECOCALC     | KONTAKT     | SHOP        | DOWNL    | OADS        | SUPPORT       | my smartfox |  |
|----------|---------------|----------|--------------|-------------|-------------|-------------|----------|-------------|---------------|-------------|--|
|          | Übersicht     | Liveview | Energie      | Leistung    | Spannung    | Strom       | Ausgänge | Meter       | Einstellunger | n Logout    |  |
|          |               |          |              |             |             |             |          |             |               |             |  |
|          | Meine Geräte  |          | 🕂 Gerät hinz | zufügen     |             |             |          |             |               | Suche       |  |
|          | Mein Profil   |          |              | Bezeichnung | Device Type | MAC-Adresse | Version  | Internal IP | External IP E | Benutzer    |  |
|          | Alle Benutzer |          |              |             |             |             |          |             |               |             |  |
|          | Alle Geräte   |          |              |             |             |             |          |             |               |             |  |
|          | Alarm History |          |              |             |             |             |          |             |               |             |  |

Vergeben Sie eine Geräte Bezeichnung und fügen Sie die MAC Adresse des SMARTFOX hinzu. Die MAC Adresse wird am SMARTFOX im Hauptmenü angezeigt.

| C. |               |          | SMARTFOX  | ECOCALC         | KONTAKT     | SHOP  | DOWNLOAD | S     | SUPPORT       | my smartfox |  |
|----|---------------|----------|-----------|-----------------|-------------|-------|----------|-------|---------------|-------------|--|
|    | Übersicht     | Liveview | Energie   | Leistung        | Spannung    | Strom | Ausgänge | Meter | Einstellungen | Logout      |  |
|    |               |          |           |                 |             |       |          |       |               |             |  |
|    | Meine Geräte  |          | Bezeichn  | ung SMARTFO     | ( Home      |       |          |       |               |             |  |
|    | Mein Profil   |          | MAC-Adr   | esse 000123456  | 789         |       |          |       |               |             |  |
|    | Alle Benutzer |          | device.gr | oup smartfox    |             | \$    |          |       |               |             |  |
|    | Alle Geräte   |          | Energie Ü | Jbersicht Email | l aktiviert |       |          |       |               |             |  |
|    | Alarm History |          | Fronius P | ush Service Ak  | tiviert     |       |          |       |               |             |  |
|    |               |          | Eigenverl | brauch Aktivier | t√          |       |          |       |               |             |  |
|    |               |          | Gesamtve  | erbrauch Aktivi | ert         |       |          |       |               |             |  |
|    |               |          | Speicherr | ٦               |             |       |          |       |               |             |  |

Das Gerät wird nun angezeigt, die Registrierung ist abgeschlossen.

| - Eg |                             |          | SMARTFOX | ECOCALC           | KONTAKT      | SHC         | OP DO       | OWNLOADS | SUPPOR      | T m         | y smartfox |
|------|-----------------------------|----------|----------|-------------------|--------------|-------------|-------------|----------|-------------|-------------|------------|
|      | Übersicht                   | Liveview | Energie  | Leistung          | Spannung     | Strom       | Ausgän      | ge Meter | Eins        | tellungen   | Logout     |
|      |                             |          |          |                   |              |             |             |          |             |             |            |
|      |                             |          |          |                   |              |             |             |          |             |             |            |
|      | Maina Carëta                |          | 🕂 Gerät  | hinzufügen        |              |             |             |          |             |             |            |
|      | Meine Geräte<br>Mein Profil |          | - Gerät  | hinzufügen<br>Bez | zeichnung De | vice Type M | MAC-Adresse | Version  | Internal IP | External IP |            |

Der Kunde hat nun die Möglichkeit sich mit dem angelegten Account einzuloggen. Als Installateur haben Sie zudem die Möglichkeit über "Alle Benutzer" auf die angelegten Kundenanlagen zuzugreifen. Dies ermöglicht Ihnen die Einsicht und Fernwartung Ihrer Kundenanlagen.

> SMARTFOX GmbH Wankelstraße 40 50996 Köln Support +49 2236 48 095-00